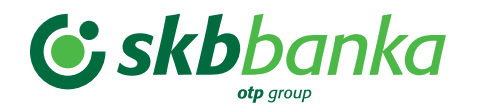

# NAVODILA ZA PREHOD IZ MULTI SKB NET SPLETNE BANKE NA NOVO ELEKTRONSKO BANKO EBANK@NET COM

Velja od 19. avgusta 2024

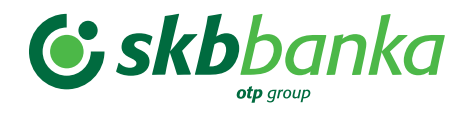

Navodila za prehod iz MULTI SKB NET spletne banke na novo elektronsko banko EBANKA@NET COM

2. septembra 2024 bo vašo obstoječo MULTI SKB NET spletno banko nadomestila elektronska banka eBank@Net com. Sledite enostavnim navodilom za dostop do elektronske banke in uporabo vašega novega OTP poslovnega računa.

Do elektronske banke eBank@Net com boste po 2. septembru 2024 dostopali z obstoječim digitalnim kvalificiranim potrdilom (certifikatom) in prek iste ikone, ki jo imate že danes na namizju svojega računalnika.

### ) Uredite pred 29. avgustom 2024

- Če želite ohraniti zgodovino poslovanja in dokumente, **aplikacije MULTI SKB NET iz računalnika ne izbrišite**! V nasprotnem primeru boste lahko do zgodovine poslovanja dostopali le za zadnjih trinajst mesecev.
- Če imate na svojem poslovnem računu SKB banke naročila v fazi priprave, jih boste lahko prenesli na nov poslovni račun OTP banke. Izvoz lahko opravite najkasneje do 29. avgusta 2024 po spodnjih navodilih.
  - Najprej osvežite podatke SKB banke:
    - v orodni vrstici izberite Komunikacija;
    - nato izberite Moja prva povezava na banko;
    - izberite SKB;
    - kliknite Poveži se;
    - potrdite izbiro z vnosom številke PIN svojega kvalificiranega digitalnega potrdila Halcom.
  - Izvoz nalogov (najkasneje do 29. avgusta 2024):
    - na poslovnem računu SKB banke v mapi Priprava/Nalogi izberite naloge, ki jih želite izvoziti;
    - izberite Izvoz.
  - Uvoz nalogov (po 2. septembru 2024):
    - na poslovnem računu OTP banke v mapi Priprava/Nalogi izberite Uvoz.

## ! 🕽 Vstop v novo elektronsko banko po 2. septembru 2024

- Za vstop v eBank@Net com uporabite:
  - obstoječe kvalificirano digitalno potrdilo Halcom CA (certifikat);
  - obstoječo številko PIN kvalificiranega digitalnega potrdila Halcom CA (certifikata).
- Po opravljenem prehodu na nove digitalne rešitve boste morali OTP banko najprej ročno dodati v elektronsko banko eBank@Net com po spodnjih korakih:
  - v orodni vrstici izberite možnost Komunikacija;
  - izberite možnost Moja prva povezava na banko;
  - izberite OTP banka;
  - kliknite Poveži se;
  - izbiro potrdite z vnosom številke PIN kvalificiranega digitalnega potrdila Halcom CA;
  - vaš novi poslovni račun OTP banke, ki bo nasledil poslovni račun SKB banke, bo nato dodan samodejno.

#### Pomembno za uporabo eBank@Net com

- 1. V OTP banki boste lahko uporabljali tri digitalne kanale istočasno za enotno ceno:
  - **Elektronska banka eBank@Net com** (vaša trenutna MULTI SKB NET spletna banka). Do nje boste dostopali z obstoječim kvalificiranim digitalnim potrdilom Halcom CA.
  - **Spletna banka Bank@Net com**. Do nje boste dostopali na spletni strani www.otpbanka.si z obstoječim kvalificiranim digitalnim potrdilom Halcom CA.
  - Mobilna banka mBank@Net com. Namestite mobilno aplikacijo (App Store ali Google Play) ter za aktivacijo kontaktirajte svojega poslovnega skrbnika.
- Vse transakcije na vašem poslovnem računu SKB banke boste lahko pregledovali tudi v novi elektronski banki eBank@Net com pod računom OTP banka. Po 2. 9. 2024 boste poslovanje lahko izvajali le iz novega poslovnega računa OTP banke in transakcije spremljali v eBank@Net com.

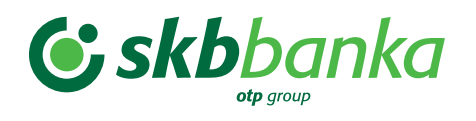

Stran 3 od 4

- 3. Vsi dokumenti in promet, opravljen na poslovnem računu SKB banke, shranjene predloge plačilnih nalogov in seznam partnerjev v MULTI SKB NET bodo še naprej vidni v eBank@Net com, medtem ko le-ti iz PRO SKB NET ne bodo preneseni v novi digitalni rešitvi Bank@Net com in mBank@Net com.
- 4. **Uporabnikom oddaljenega podpisovanja smo omogočili**, da naloge v podpisovanje pošljete iz namizne verzije eBanka@Net com, podpišete pa jih lahko na daljavo v mBank@Net com ali v Banka@Net com. Dostop do spletne banke vam bo dodeljen samodejno.

Sledite navedenim korakom:

• na spletni strani www.otpbanka.si izberite Bank@Net com (zgoraj skrajno desno);

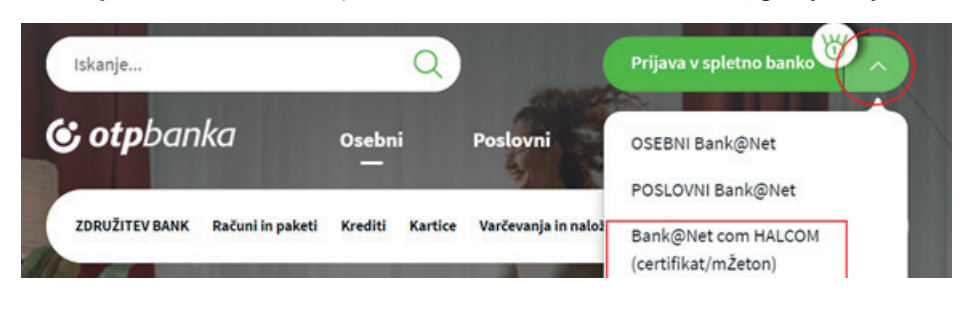

izberite: vstop s certifikatom;

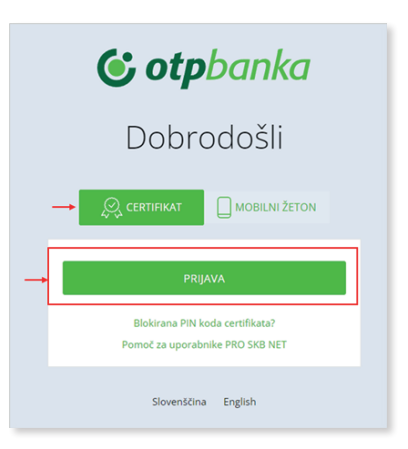

 v mapi Plačila/Paketi v podpisovanju boste videli seznam transakcij, ki čakajo na vaš podpis. Za podpis kliknete na gumb Akcija in izbere možnost Podpiši.

|                                                                           | (1)                                    |                                         |
|---------------------------------------------------------------------------|----------------------------------------|-----------------------------------------|
| Bank@Net com                                                              | PLAČILA E-DOKUMENTI PRODUKTI           | PREGLED FINANC ORODJA NAROČILA          |
|                                                                           | PLAČ                                   | ILA DIREKTNA OBREMENITEV (SDD) PREDLOGE |
| Domov / Plačila / Plačila / Paketi v podpisovanju<br>TESTNO PODJETJE D.D. | 3                                      | 2 UVOZI PLAČELA + NOVO PLAČELO          |
| PLAČILA V PRIPRAVI PAKETI V PRIPRAVI                                      | PAKETI V PODPISOVANJU ARHIV PLAČIL ARH | HIV PAKETOV                             |
|                                                                           |                                        |                                         |
| 🖈 POŠLJI  😨 NATISNI 🕕 ŠTEVILO IN SEŠTEVEK                                 |                                        | SKURNO VNOSOV: 1 🚯 STOLPCI              |
| Izberi vse Skupaj + Valuta +                                              | Število nalogov + Naziv +              | Spremenjeno + Status +                  |
| Akcje > 33.33 EUR<br>Podpiši<br>Podrobnosti                               | 1 06.12.2023 14:11:24 /                | 08.12.2023 14:11 Pripravljen            |
| Vrni v pripravo                                                           |                                        |                                         |

#### Več o aktivaciji in uporabi nove digitalne banke najdete tudi na

https://www.skb.si/zdruzitev/digitalno-bancnistvo-podjetja#tab1

**Ste hkrati tudi uporabnik PRO SKB NET spletne banke?** Preverite tudi <u>navodila za prehod</u> na spletno banko Bank@Net com